## 天光力值曲线分析软件使用说明

本软件能够快速处理大量数据,并将数据的变化规律展现出来,同时还有统计信息,从 而可以辅助用户分析曲线,或者根据曲线做一些相应处理。

| 化力量电线分析软件 |                      |                                                                                                    |
|-----------|----------------------|----------------------------------------------------------------------------------------------------|
|           |                      | 选择要查看的文件:                                                                                                    |
| 大元八       | 组 曲 线 77 77 47 47 11 | Tartal, ter<br>使采祥動鋼 tet                                                                                                    |
|           |                      | 打开 (a) … 単統第4 「 単数 「 単数 「 単数 「 一単数 「 一単数 一単数 「 一単数 「 一単数 一単数 「 一単数 一単数 「 一単数 一単数 「 一単数 一単数 「 一単数 一単数 一単数 一単数 一単数 一単数 一単数 一単数 一単数 一単数 |
| L         | ٥                    | 平均線:                                                                                                    |

二、单击打开按钮,选择要显示的文件

|              |                  |                | (      |
|--------------|------------------|----------------|--------|
|              | 也磁盘 (E:) ▶ 采集的数据 | ▼ 4 搜索 采集的数据   | \$     |
| 组织 ▼ 新建文件夹   |                  |                |        |
| 🔜 桌面         | <b>▲</b> 名称      | 修改日期           | 类型     |
| 🗐 最近访问的位置    | Data1.txt        | 2016/7/3 17:08 | TXT 文件 |
| 14 A         | Data2.txt        | 2016/7/3 10:21 | TXT 文件 |
| 肩库           |                  |                |        |
| 🜏 家庭组        |                  |                |        |
| 厚 计算机        |                  |                |        |
| 🦲 本地磁盘 (C:)  |                  |                |        |
| 💼 本地磁盘 (D:)  |                  |                |        |
| 🕞 本地磁盘 (E:)  |                  |                |        |
| 🧰 本地磁盘 (F:)  | -                |                |        |
| ─→ 本地磁盘 (I:) |                  |                |        |
| 文件名(N):      |                  | ▼ 烧写文件(*.txt)  | •      |
|              |                  | 打开(0) ▼        | 取消     |
|              |                  |                |        |

三、选中任意一个文件后就将该目录下的所有的 txt 文件加载到列表中

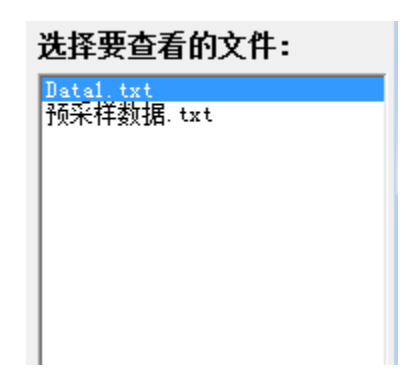

**新**天光力通由线分析软件 ----选择费查看的文件: 天光力值曲线分析软件 Jatal 121 特先併数据.tet 4,000 3,600 3,400 3,200 3,000 2,800 2,600 2,400 2,200 1,800 1,900 1,400 1,400 1,200 剧研究法 打开(1). 编社 🖂 自动编辑 600 ₿大值: 103.000 載小道: [-753.000 400 曲线信息 -201 最大值: 41.03.000 -401 最小值:-763.000 .86 平均值:1003.504 0131 339 547 756 964 1214 1505 1796 2007 2379 2671 2862 3254 3545 3637 4127 4419 4719 5692 5294 5565 5077 6167 6458 6750 7642 7333 7625 7917 共:8224条

四、双击要显示的文件就可以在曲线上显示出来了

以后有需要显示的文件,直接拷贝至文件列表的目录下,然后单击**刷新列表**按钮即可。

## 五、缩放及曲线信息

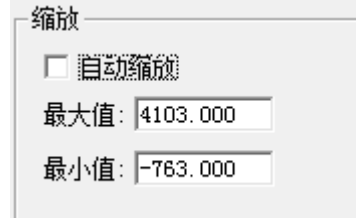

| - 曲线信息       |   |
|--------------|---|
| 最大值:4103.000 |   |
| 最小值:-763.000 |   |
| 平均值:1003.504 |   |
| 共:8224条      |   |
|              | - |

点击"自动缩放"可手动调节纵坐标的上下限值(默认值为该条曲线的最大、最小值),以 方便用户对曲线的观察与分析。

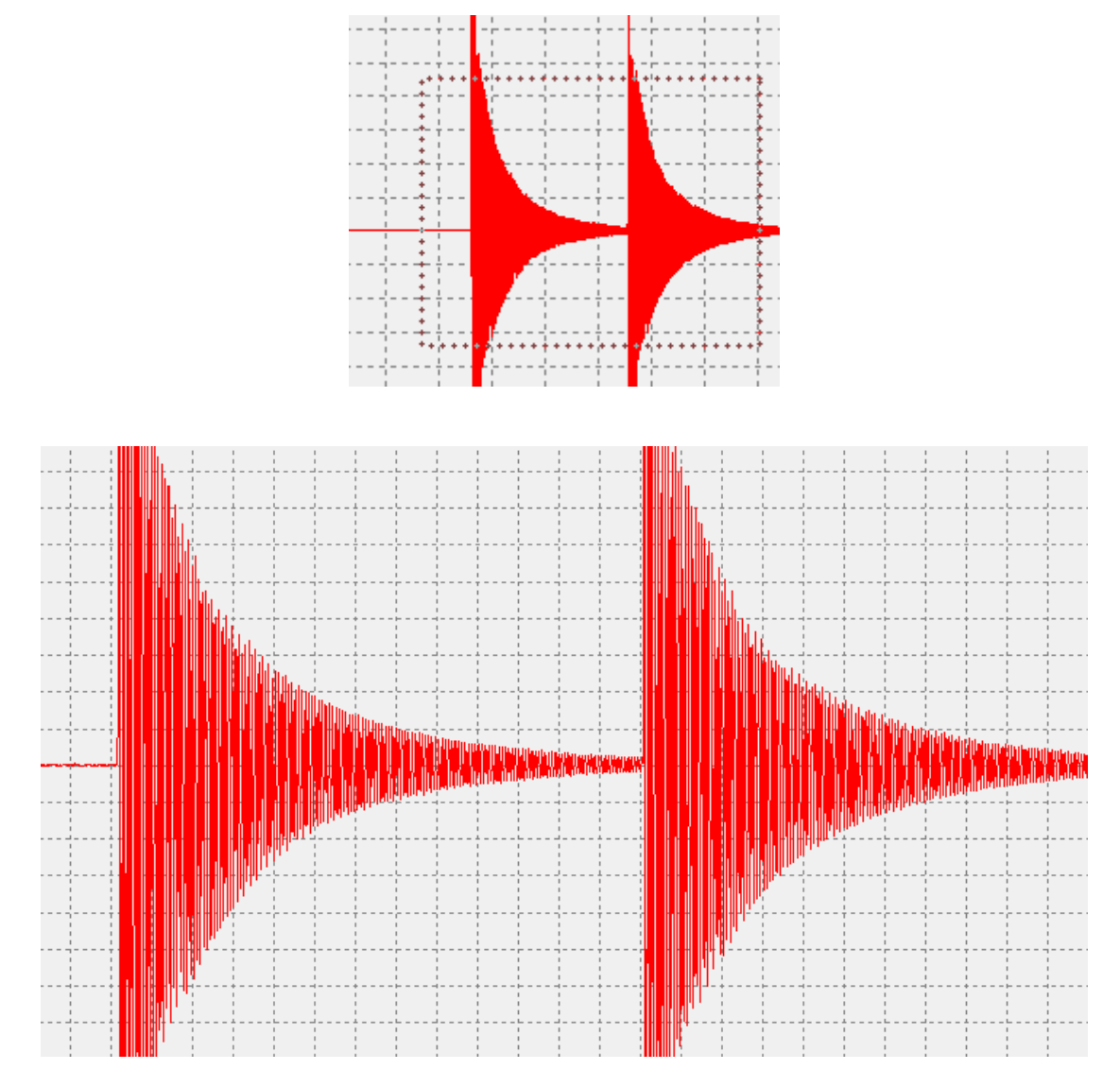

六、鼠标从左往右滑动某个区域就可以放大这个区域(可以多次放大)

## 七、 鼠标从右往左滑动恢复成全貌状态